# Configurar Pré-imagem Baixando uma Imagem Secundária em um AP com Sistema Flash de 32 MB

# Contents

Introduction Prerequisites Requirements Componentes Utilizados Informações de Apoio Configurar Diagrama de Rede Configurações Verificar Troubleshoot

## Introduction

Este documento descreve o processo de download de pré-imagem em um ponto de acesso (AP) e as etapas a serem consideradas para evitar interrupções prolongadas.

### Prerequisites

### Requirements

A Cisco recomenda que você tenha conhecimento do entendimento básico do CAPWAP.

#### **Componentes Utilizados**

As informações neste documento são baseadas nestas versões de software e hardware:

- AIR-AP2602I-Z-K9
- Imagem primária WLC5508 8.2.154.7 e imagem secundária 8.2.151.0
- C3560 executando 15.0(2)SE5

The information in this document was created from the devices in a specific lab environment. All of the devices used in this document started with a cleared (default) configuration. If your network is live, make sure that you understand the potential impact of any command.

### Informações de Apoio

Este documento descreve um cenário em que você deseja validar se uma nova versão do código do Wireless LAN Controller (WLC) trata de um problema de WiFi persistente, mas, em seguida,

ele não precisa ser revertido para a versão anterior, minimizando o tempo de interrupção do serviço somente para descobrir que o Access Point (AP) está fazendo o download da imagem do WLC, levando a uma interrupção prolongada do serviço não planejado. Esse é um cenário comum enfrentado por técnicos que mantêm a rede sem fio para clientes internos e externos.

# Configurar

### Diagrama de Rede

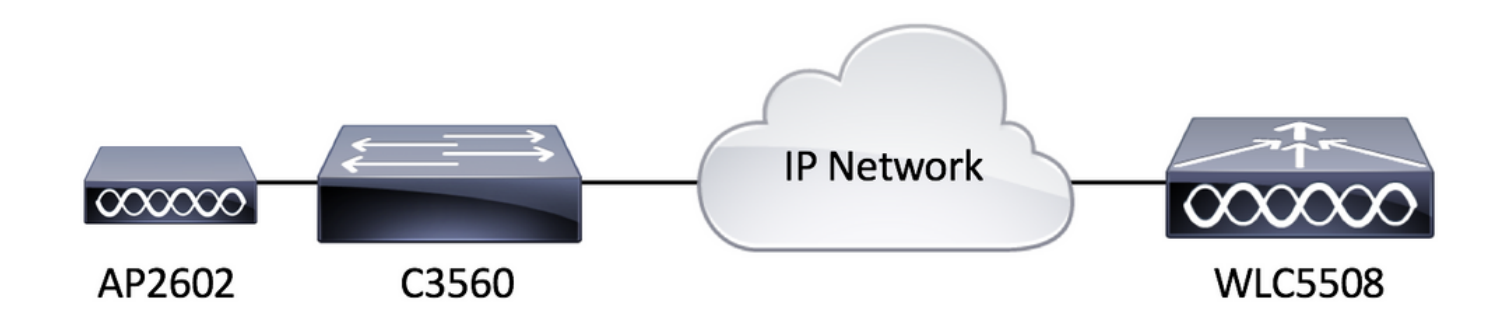

#### Configurações

Não há requisitos de configuração específicos para essa configuração, desde que o AP seja capaz de se registrar na WLC.

### Verificar

Antes de fazer o pré-download de uma imagem secundária, vamos verificar o conteúdo da memória flash de um AIR-AP2602I-Z-K9.

```
L3-AP2602I-2#dir flash:
Directory of flash:/
                   337
                        Jan 1 1970 00:03:00 +00:00 info
   2
      -rwx
                   64 May 31 2017 05:27:39 +00:00 sensord_CSPRNG0
   3 -rwx
   18 -rwx
                   100 May 31 2017 05:30:12 +00:00 capwap-saved-config
   7 drwx
                   576 Feb 15 2017 22:10:29 +00:00 ap3g2-rcvk9w8-mx
   8 drwx
                  2496 May 31 2017 05:27:30 +00:00 ap3g2-k9w8-mx.v153_3_jc.201704231800
  68 -rwx
                128370 Nov 25 2015 15:20:46 +00:00 event.r0
   69 -rwx
                 58645 May 31 2017 05:27:46 +00:00 event.log
  70 drwx
                   704 Feb 27 2017 03:52:07 +00:00 configs
                 12312 May 31 2017 05:35:44 +00:00 private-multiple-fs
  21
      -rwx
                    64 May 31 2017 05:27:39 +00:00 sensord_CSPRNG1
   72
      -rwx
   6
      -rwx
                   100 May 31 2017 05:35:44 +00:00 capwap-saved-config-bak
  22
                 60456 May 31 2017 05:35:41 +00:00 lwapp_non_apspecific_reap.cfg
      -rwx
                 12945 Feb 14 2017 07:06:15 +00:00
  87
                                                    policy.xml
      -rwx
                 68886 Feb 23 2017 07:55:24 +00:00
  85
                                                    event.capwap
      -rwx
                   280 May 31 2017 05:30:13 +00:00
                                                    lwapp_officeextend.cfg
  93
      -rwx
                   965 Feb 23 2017 07:55:48 +00:00
                                                    lwapp_mm_mwar_hash.cfg
  41
      -rwx
                       Feb 23 2017 07:57:57 +00:00
  20
      -rwx
                     0
                                                    config.txt
                   360 May 31 2017 05:30:11 +00:00
   76
      -rwx
                                                    env_vars
                 95008 May 31 2017 05:30:38 +00:00
   27
                                                    lwapp_reap.cfg
      -rwx
                       May 31 2017 05:27:39 +00:00 lwapp_reap.cfg.bak
  103
                 95008
      -rwx
31739904 bytes total (9934848 bytes free)
```

Como você pode ver, há duas imagens que existem no AP. Uma é a imagem de recuperação que vem com o AP da fábrica e a outra é a imagem baixada da WLC para a qual ela está registrada. Outro ponto a ser lembrado é que a maior parte do espaço em disco é usada pela recuperação e pelas imagens baixadas. Finalmente, é fácil dizer que esse é um sistema flash de 32 MB. Vamos verificar isso novamente na exibição da WLC.

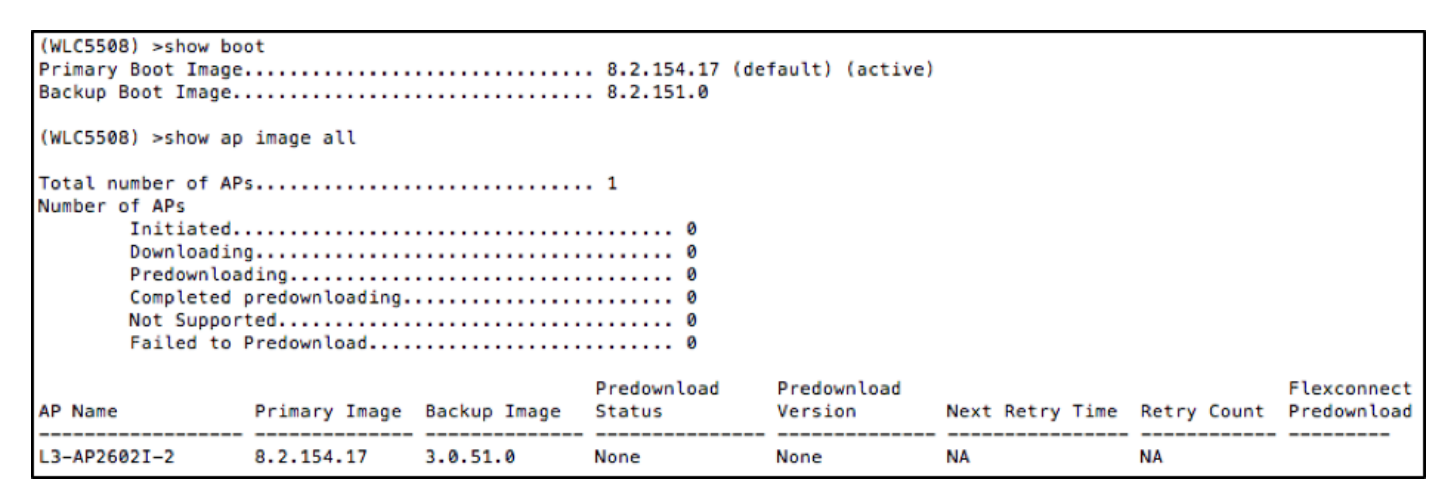

Agora, vamos fazer o download de uma imagem secundária antes da imagem e verificar o conteúdo da memória flash mais uma vez, como mostrado na imagem.

| (WLC5508) >config a                                                                                                    | ap image predow                                    | nload backup L3 | -AP2602I-2              |                        |                 |             |                                |
|----------------------------------------------------------------------------------------------------|----------------------------------------------------|-----------------|-------------------------|------------------------|-----------------|-------------|--------------------------------|
| (WLC5508) >show ap image all                                                                                            |                                                    |                 |                         |                        |                 |             |                                |
| Total number of AP:<br>Number of APs<br>Initiated.<br>Downloadin<br>Predownload<br>Completed<br>Not Suppor<br>Failed to | g<br>ding<br>predownloading.<br>ted<br>Predownload |                 | . 1<br>0<br>1<br>0<br>0 |                        |                 |             |                                |
| AP Name                                                                                                    | Primary Image                                      | Backup Image    | Predownload<br>Status   | Predownload<br>Version | Next Retry Time | Retry Count | Flexconnect<br>Predownload<br> |

Depois de concluir o processo de download de pré-imagem, esta imagem mostra o que você vê a seguir.

| (WLC5508) >show ap  | image all                             |              |                       |                        |                 |             |                            |
|---------------------|---------------------------------------|--------------|-----------------------|------------------------|-----------------|-------------|----------------------------|
| Total number of APs |                                       |              |                       |                        |                 |             |                            |
| AP Name             | Primary Image                         | Backup Image | Predownload<br>Status | Predownload<br>Version | Next Retry Time | Retry Count | Flexconnect<br>Predownload |
| L3-AP2602I-2        | 3-AP2602I-2 8.2.154.17 8.2.151.0 Comp |              | Complete              | 8.2.151.0              | NA              | NA          |                            |

Na visualização da WLC, tudo parece que o download da pré-imagem foi bem-sucedido. No entanto, antes de recarregar o AP, vamos verificar o conteúdo da memória flash no próprio AP.

| L3-AP2602I-2#dir flash:                   |        |         |        |      |          |        |                                          |
|-------------------------------------------|--------|---------|--------|------|----------|--------|------------------------------------------|
| Directo                                   | ory of | flash:/ |        |      |          |        |                                          |
|                                           |        |         |        |      |          |        |                                          |
| 2                                         | -rwx   | 337     | Jan 1  | 1970 | 00:03:00 | +00:00 | info                                     |
| 3                                         | -rwx   | 64      | May 31 | 2017 | 05:27:39 | +00:00 | sensord_CSPRNG0                          |
| 18                                        | -rwx   | 100     | May 31 | 2017 | 05:30:12 | +00:00 | capwap-saved-config                      |
| 7                                         | drwx   | 576     | Feb 15 | 2017 | 22:10:29 | +00:00 | ap3g2-rcvk9w8-mx                         |
| 68                                        | -rwx   | 128370  | Nov 25 | 2015 | 15:20:46 | +00:00 | event.r0                                 |
| 69                                        | -rwx   | 58645   | May 31 | 2017 | 05:27:46 | +00:00 | event.log                                |
| 70                                        | drwx   | 704     | Feb 27 | 2017 | 03:52:07 | +00:00 | configs                                  |
| 21                                        | -rwx   | 286     | May 31 | 2017 | 05:50:07 | +00:00 | env_vars                                 |
| 72                                        | -rwx   | 64      | May 31 | 2017 | 05:27:39 | +00:00 | sensord_CSPRNG1                          |
| 6                                         | -rwx   | 100     | May 31 | 2017 | 05:52:55 | +00:00 | capwap-saved-config-bak                  |
| 22                                        | -rwx   | 60456   | May 31 | 2017 | 05:52:12 | +00:00 | <pre>lwapp_non_apspecific_reap.cfg</pre> |
| 8                                         | drwx   | 2496    | May 31 | 2017 | 05:49:59 | +00:00 | ap3g2-k9w8-mx.153-3.JC6                  |
| 87                                        | -rwx   | 12945   | Feb 14 | 2017 | 07:06:15 | +00:00 | policy.xml                               |
| 85                                        | -rwx   | 68886   | Feb 23 | 2017 | 07:55:24 | +00:00 | event.capwap                             |
| 93                                        | -rwx   | 280     | May 31 | 2017 | 05:30:13 | +00:00 | <pre>lwapp_officeextend.cfg</pre>        |
| 41                                        | -rwx   | 965     | Feb 23 | 2017 | 07:55:48 | +00:00 | lwapp_mm_mwar_hash.cfg                   |
| 20                                        | -rwx   | 0       | Feb 23 | 2017 | 07:57:57 | +00:00 | config.txt                               |
| 25                                        | -rwx   | 12312   | May 31 | 2017 | 05:52:54 | +00:00 | private-multiple-fs                      |
| 27                                        | -rwx   | 95008   | May 31 | 2017 | 05:30:38 | +00:00 | lwapp_reap.cfg                           |
| 103                                       | -rwx   | 95008   | May 31 | 2017 | 05:27:39 | +00:00 | lwapp_reap.cfg.bak                       |
|                                           |        |         | -      |      |          |        |                                          |
| 31739904 bytes total (9940480 bytes free) |        |         |        |      |          |        |                                          |

Então o que aconteceu aqui? Parece que a imagem original foi substituída pela imagem secundária na memória flash. O motivo disso ter ocorrido é que a memória flash não tinha espaço suficiente para manter a imagem principal e a secundária. Portanto, a imagem principal foi excluída e substituída pela imagem secundária. As imagens de AP estão se tornando maiores com o passar do tempo com recursos adicionais, de modo que o sistema flash de 32 Mbyte não é mais grande o suficiente para conter várias imagens de AP.

Agora, se você quiser reinicializar a WLC com a imagem secundária (para ser seguro, troque a imagem do AP também), a imagem pré-baixada será ativada imediatamente assim que o AP se conectar. No entanto, se você fosse reverter para a imagem anterior, o que você descobriria é que o AP não tem mais a imagem antiga e, portanto, é rebaixado da WLC, levando a uma interrupção prolongada do serviço para atender aos clientes sem fio, o que pode ser indesejável, a menos que seja antecipado para durante a janela de manutenção.

# Troubleshoot

Algumas das opções a serem consideradas para minimizar o tempo de interrupção prolongada podem ser

Opção 1. Limpe a memória flash do AP com arquivos indesejados, como arquivos de travamento, para liberar o máximo de espaço possível usando o comando AP CLI **delete flash:/<filename>**.

Opção 2. Se aplicável, utilize recursos como Atualização de AP FlexConnect para minimizar o impacto causado por link de WAN lento por ter um único AP primário fazendo download de uma imagem na WAN antes de distribuir a imagem aos APs restantes, em vez de ter todos os APs fazendo download de imagem através de link de WAN lento. Detalhes completos podem ser encontrados em <u>http://www.cisco.com/c/en/us/td/docs/wireless/controller/8-0/configuration-guide/b cg80/b cg80 chapter 0110001.pdf</u>.

Opção 3. Possuir um servidor TFTP geograficamente local para o AP para evitar o download de imagem por meio de link WAN lento e carregar manualmente a imagem do AP usando o comando AP CLI debug capwap console cli seguido de archive download-sw /overwrite /reload tftp://<tftp server ip address>/<AP Image name>. Esta tabela lista algumas das versões comuns de WLC recomendadas pelo TAC e sua versão associada de imagem de AP leve.

| Leve Imagem AP |
|----------------|
| 15.2(4)JB6     |
| 15.3(3)JA9     |
| 15.3(3)JBB6    |
| 15.3(3)JC5     |
| 15.3(3)JD4     |
|                |

Se nenhuma das opções for uma solução alternativa viável, certifique-se de permitir tempo suficiente para que a reversão seja concluída durante a janela de manutenção.